## Weekly and monthly lists

To generate a weekly or monthly lists, select 'Weekly/Monthly Lists' on the main search screen:

| South                  | Sourcil                                                                                                    |                               |
|------------------------|----------------------------------------------------------------------------------------------------|-------------------------------|
| Home > F               | lanning and development > Search planning applications                                                                                               |                               |
| <b>P</b> Search        | 1 My Profile 🔒 Logout (Sophie Romain)                                                                                                    |                               |
| Plani<br>Search for Pl | ning – Simple Search<br>anning Applications, Appeals and Enforcements by keyword, application reference, postcode or by a single line of an address. |                               |
| Applica                | tions Appeals Enforcements                                                                                                    |                               |
| Status:                | Ali                                                                                                    |                               |
| Enter a ke             | /word, reference number, postcode or single line of an address.                                                                                      |                               |
|                        |                                                                                                    | an idox <sup>#</sup> solution |

## Weekly Lists

For the weekly lists, you can view applications validated or applications decided for each week.

There is also the option to choose which Parish and/or Ward you wish to view the information for.

There are drop down menus for each of these options.

| Home > Planning and dev      | lopment > Search planning applications          |                               |
|------------------------------|-------------------------------------------------|-------------------------------|
| 🔎 Search 💄 My Pro            | le 🔒 Login 🚦 Register                           |                               |
| <b>Planning</b> – V          | Veekly List                                     |                               |
| Search Planning Applications | ither validated or decided in a given week.     |                               |
| Simple Advanced W            | eekly/Monthly Lists Property Map                |                               |
| Weekly List Monthly          | List                                            |                               |
| Parish:                      | All                                             |                               |
| Ward:                        | All                                             |                               |
| Week beginning:              | 25 Sep 2023 🗸                                   |                               |
| Show applications:           | Validated in this week     Decided in this week |                               |
|                              | Search                                          |                               |
|                              |                                                 | an idax <sup>#</sup> solution |

Choose the relevant Ward/Parish and week you want to view and select 'Search'

The relevant applications will then appear in a list.

|                                                                                                    | lanning - Results for Application Search                                                                                                    |  |  |  |  |
|----------------------------------------------------------------------------------------------------|----------------------------------------------------------------------------------------------------|--|--|--|--|
|                                                                                                    | Sort by Date Received  V Direction Descending  V Results per page 10  V Go                                                                                                    |  |  |  |  |
| Sort by Date Received v Direction Descending v Results per page 10 v Go                                                                                                    |                                                                                                    |  |  |  |  |
| Sort by Date Received   Direction Descending   Results per page 10   Go                                                                                                    | Variation of condition 4 attached to permission P20/23937/F to alter the<br>approved plans. Erection of single storey, two storey and first floor<br>extensions to form office, 2 no. day rooms and 5 no. additional bedrooms                                      |  |  |  |  |
| Sort by Date Received  Direction Descending Results per page 10  Go Variation of condition 4 attached to permission P20/23937/F to alter the approved plans. Erection of single store, two storey and first floor extensions to form office, 2 no. dayrooms and 5 no. additional bedrooms | (Class C2) with associated works.<br>Stanshuese Nursing Home 11 Stanshaves Drive Yate Bristol South<br>Gloucestershire BS374ET<br>Ref. No. P23002704/RVC [Received: Fri 22 Sep 2023] Validated: Fri 22 Sep 2023]<br>Status: Aveilitie decision                     |  |  |  |  |
| Sort by Date Received Direction Descending Results per page 10 Go                                                                                                    | Conversion of garage to form additional living accommodation.<br>18 Strange Close Yate Bristol South Gloucestershire BS377GJ<br>Ret.Ner (22302636CLP) Received: Tue 19 Sep 2023   Validated: Tue 19 Sep 2023  <br>Statur, Awaling decision                         |  |  |  |  |
| Sort by Date Received Direction Descending Results per page 10 Go                                                                                                    | Non material amendments to planning permission P22/04365/RM to<br>include side windows on 'Elierton' and 'Maldistone' house types, to include<br>the instaliation of PV panels on all plots, and changes to the window<br>proportions and openings. <sup>III</sup> |  |  |  |  |
| Sort by       Date Received       Direction       Descending       Results per page       10       Go                                                                                                    | Parcels PL2, PL4A, PL4B & PL5B Land At North Yate New Neighbourhood<br>South Gloucestershire<br>Ref. Nor 123/02544/WA1, Received: Mon 04 Sep 2023   Validated: Tue 19 Sep<br>2023   Status: Availing decision                                                      |  |  |  |  |
| Sort by       Date Received       Direction       Descending       Results per page       10       Go                                                                                                    |                                                                                                    |  |  |  |  |

The link in each search result will take you directly to the respective application.

## Monthly Lists

The Monthly lists are accessed in the same way as the weekly lists, and the options are to view the applications validated or decided within a month.

The drop-down options allow you to choose the Ward and/or Parish to narrow the search.

Then choose the month and select 'search'.

| elopment > Search planning applications       |                      |                                                                                                    |
|-----------------------------------------------|----------------------|----------------------------------------------------------------------------------------------------|
| file 🔒 Login 🌆 Register                       |                      |                                                                                                    |
| Ionthly List                                  |                      |                                                                                                    |
| either validated or decided in a given month. |                      |                                                                                                    |
| /eekly/Monthly Lists Property Map             |                      |                                                                                                    |
| List                                          |                      |                                                                                                    |
| All                                           | ~                    |                                                                                                    |
| All                                           | ~                    |                                                                                                    |
| Sep 23                                        | ~                    |                                                                                                    |
| Validated in this month Occided in this month |                      |                                                                                                    |
| Search                                        |                      |                                                                                                    |
|                                               |                      | an idax <sup>#</sup> solution                                                                                          |
|                                               | ofile Login Register | shie Login Register  Monthly List Property Map /List  All Sep 23  Validated in this month Decided in this month Search |

All the applications validated or decided for that area, and within the requested month will then be listed. You can select the link in each result to view the respective application.

## Viewing a list of Appeals received or decided

Starting on the main 'simple search' page, select 'Advanced' and 'Appeals'.

| South G                                               | oucestershire                                                       |                                         |                       |                          |                           |     |
|-------------------------------------------------------|---------------------------------------------------------------------|-----------------------------------------|-----------------------|--------------------------|---------------------------|-----|
| Home > Pla                                            | ning and development                                                | <ul> <li>Search planning app</li> </ul> | lications             |                          |                           |     |
| O Search                                              | 👤 My Profile 🔒                                                      | Logout (Sophie Romain)                  | )                     |                          |                           |     |
| Search for Plan                                       | ing Applications, Appeals                                           | and Enforcements by ke                  | yword, application re | eference, postcode or by | a single line of an addre | SS. |
| Simple A                                              | vanced Weekly/Mor                                                   | thly Lists Property                     | Мар                   |                          |                           |     |
| Simple A                                              | vanced Weekly/Mor                                                   | ements                                  | Мар                   |                          |                           |     |
| Simple A Application Status: Al                       | vanced Weekly/Mor                                                   | nthly Lists Property<br>ements          | Map                   |                          |                           |     |
| Simple A<br>Application<br>Status: Al<br>Enter a keyw | vanced Weekly/Mor<br>s Appeals Enforce<br>yrd, reference number, po | thly Lists Property<br>ements           | Map<br>v              |                          |                           |     |

The next page displayed is 'Planning-Appeals Search'.

| Planning – Appe                                                                     | eals Search                                                  |                          |                                 |               |                                                  | Helowith this ope              |
|-------------------------------------------------------------------------------------|--------------------------------------------------------------|--------------------------|---------------------------------|---------------|--------------------------------------------------|--------------------------------|
| Search for Planning Applications, Appe                                              | als and Enforcements by m                                    | atching a                | t least one search o            | option in the | form below.                                      |                                |
| Simple Advanced Weekly/                                                             | Monthly Lists Propert                                        | у Ма                     | P                               |               |                                                  |                                |
| Applications Appeals Enf                                                            | orcements                                                    |                          |                                 |               |                                                  |                                |
| Reference Number                                                                    | rs                                                           |                          |                                 |               |                                                  |                                |
| Appeal Reference:                                                                   |                                                              |                          |                                 |               |                                                  |                                |
| Application Reference:                                                              |                                                              |                          |                                 |               |                                                  |                                |
| Enforcement Reference:                                                              |                                                              |                          |                                 |               |                                                  |                                |
| Appeal Details                                                                      |                                                              |                          |                                 |               |                                                  |                                |
| Description Keyword:                                                                |                                                              |                          |                                 |               |                                                  |                                |
| Appeal Type:                                                                        | All                                                          |                          |                                 | ~             |                                                  |                                |
| Ward:                                                                               | All                                                          |                          |                                 | ~             |                                                  |                                |
| Parish:                                                                             | All                                                          |                          |                                 | ~             |                                                  |                                |
| Appeal Status:                                                                      | All                                                          |                          |                                 | ~             |                                                  |                                |
| Appeal Decision:                                                                    | All                                                          |                          |                                 | ~             |                                                  |                                |
| Address:                                                                            |                                                              |                          |                                 |               |                                                  |                                |
| Dates<br>Enter a date range (a start date ar<br>(e.g. 01/07/2019). Alternatively, o | id an end date) for the crite<br>lick on the calendar buttor | ria that yo<br>and pick: | ou are interested ir<br>a date. | n. The date f | ields may be entered manually using the date for | nat ddimmiyyyy                 |
| Appeal Lodged Date:                                                                 |                                                              | to:                      |                                 |               |                                                  |                                |
| Date Validated:                                                                     |                                                              | to:                      |                                 |               |                                                  |                                |
| Date Court Decision:                                                                |                                                              | to:                      |                                 | III           |                                                  |                                |
| Date Inspectorate Decision:                                                         |                                                              | to:                      |                                 | ■             |                                                  |                                |
|                                                                                     | Search Reset                                                 |                          |                                 |               |                                                  |                                |
|                                                                                     |                                                              |                          |                                 |               |                                                  | an idax <sup>44</sup> solution |

Using the 'Appeal Details' section, it is possible to choose the relevant Ward and Parish to view only the appeals relevant to you. Alternatively leave the drop down as 'All' to view every appeal.

Using the 'Dates' section, select the time frame for the appeals you wish to view.

'Appeal Lodged' date will generate a list of appeals received by the council.

'Date Inspectorate Decision' will generate a list of appeals that have been decided by the inspectorate.

Once the dates are entered, select 'search' and the list will be generated.

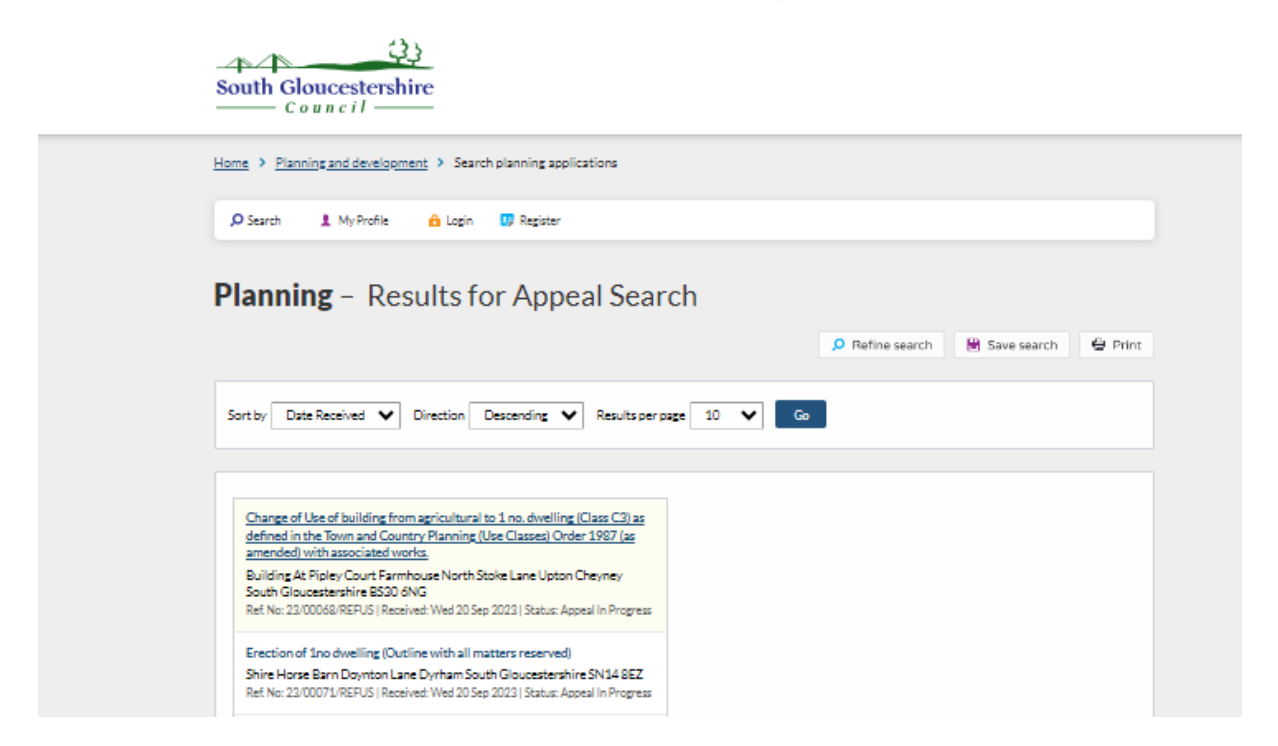

Select the description of the development to view the respective application or appeal information.